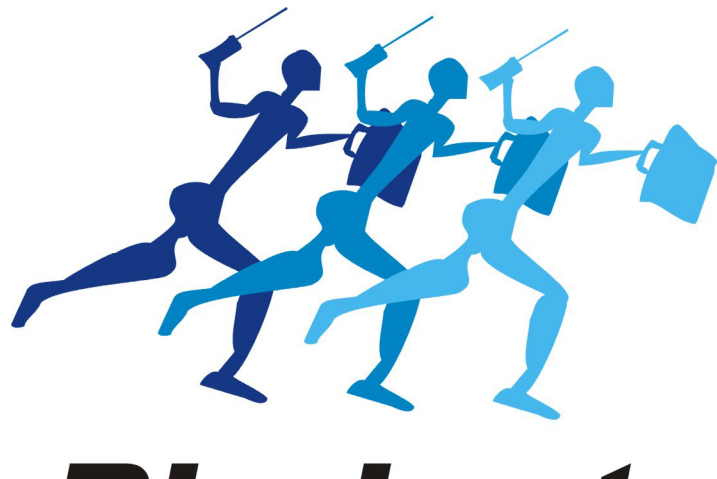

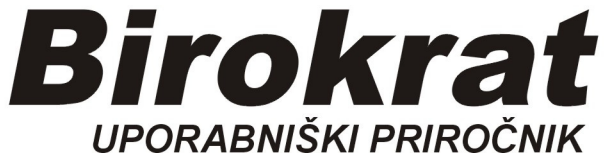

Segmentno navodilo

# Zapiranje IZDANIH računov (direkt)

#### Zapiranje izdanih računov na samem računu:

V poslovanju imamo izdelanih npr. 5 računov.

#### **PRIMER:**

Na bančnem izpisku z datumom <u>18.2.2019</u>, ki ga dobimo iz banke, vidimo, da nam je npr. podjetje Luna d.o.o. 18.2.2019 plačalo 14,64 EUR (priliv na TRR)

Odpremo Kumulativni pregled izdanih računov:

Poslovanje-Računi-Kumulativni pregled

| Pregled izdanih raču | inov - obveznosti kupcev |          |                 |                                                |        |           |           |          |              |
|----------------------|--------------------------|----------|-----------------|------------------------------------------------|--------|-----------|-----------|----------|--------------|
| Q → Q<br>Prikaži IOP | ✓                        |          |                 |                                                |        |           |           |          |              |
| Izbor                |                          | <u>م</u> | Skupaj          | 241,56 Neplačano                               | 241,56 | Zapa      | dlo       | 17       | 5,68 Plačano |
| Številka             | 0                        |          | ,               |                                                |        | Data      | Data      | Data     | 16-1-1       |
| Od številke          | 0                        |          | Številka        | Kupec                                          | Znesek | Datum     | Valute    | -olačila | dokumenta    |
| Do številke          | 0                        |          | 00001 0010      |                                                | 54.00  | 0.1.0010  | 15 2 2010 |          |              |
| Dodatek številke     |                          |          | 00001-2019      | BIROKRATTI d.o.o.                              | 54,90  | 9.1.2019  | 15.3.2019 | _        |              |
| Šifra partnerja      |                          |          | 00002-2019      | OBION do o                                     | 54.90  | 6.2.2019  | 25.2.2019 | _        |              |
| Kupec                |                          |          | 00003-2019      | SATURN do.o.                                   | 51.24  | 26.2.2019 | 63 2019   |          |              |
| Vista partneriev     |                          | -        | 00005-2019      | SONCE do o                                     | 65.88  | 4 3 2019  | 28 3 2019 | -        |              |
| Država               |                          |          |                 | 00002 0.000                                    | 50,00  | 1.0.2010  | 20.0.2010 |          |              |
| Regija (je /gi ELI)  |                          | -        |                 | SKUPAJ                                         | 241,56 |           |           |          |              |
| Dostavno mosto       |                          | -        |                 | Skupaj neplačani                               | 241,56 |           |           |          |              |
| Vesta eradaia        |                          | ÷        |                 | Skupaj zapadli                                 | 175,68 |           |           |          |              |
| Z Datumi             |                          |          |                 | Skupaj plačani                                 |        |           |           |          |              |
| Od datuma izstavitve |                          |          |                 |                                                |        |           |           |          |              |
| Do datuma izetavitve |                          |          | Opis zahtevane  | ega pregleda                                   |        |           |           |          |              |
| Od datuma zapadloeti |                          |          |                 | Vsi                                            | Da     |           |           |          |              |
| De detunia zapadiosi |                          |          |                 | veljavni<br>Talvaža poslavanja                 | Da     |           |           |          |              |
| Od datuma zapadiosti |                          |          |                 | Po številki ročupo                             | Da     |           |           |          |              |
| Od datuma piacila    |                          | •••      |                 | Potevilki raculta<br>Potevilki raculta         | Da     |           | 9         |          |              |
| Do datuma placila    |                          |          |                 | Partner je vizvisbi                            | Da     |           | 2 0       |          |              |
| Od datuma odpreme    |                          |          |                 | Partneriu se počilis IOP                       | Da     |           |           |          |              |
| Do datuma odpreme    |                          |          |                 | Partneriu se ne nočilia IOP                    | Da     |           |           |          |              |
| Od datuma za DDV     |                          |          | -               | Pri urejenosti no zanadlosti seštevke naredi n | 30     |           | <u>.</u>  |          |              |
| Do datuma za DDV     |                          |          | Poslovno leto : | 08 OKOLISKO POROČILO                           |        |           | 2 (C)     |          |              |
| 🕴 Status             |                          | ۲        |                 |                                                | 20 00  |           |           |          |              |
| Zapadlo              | 0                        |          |                 |                                                |        |           |           |          |              |
| Plačano              | 0                        |          |                 |                                                |        |           |           |          |              |
| Neplačano            | 0                        |          |                 |                                                |        |           |           |          |              |
| Vsi                  |                          |          |                 |                                                |        |           |           |          |              |

#### Najdemo pravi račun in z miško klinemo v kolono Datum plačila:

| <u>B</u> irokrat B <u>l</u> agajna <u>P</u> os | slovanje Skladišče Analize Šifra | n <u>t</u> i Okna |                  |        |           |           |          |          |
|------------------------------------------------|----------------------------------|-------------------|------------------|--------|-----------|-----------|----------|----------|
| Pregled izdanih računo                         | v - obveznosti kupcev            |                   |                  |        |           |           |          |          |
| Qi → Qi →<br>Prikaži → IOP →                   | Tiskaj Zapri                     |                   |                  |        |           |           |          |          |
| 🖲 Izbor                                        | <u>م</u>                         | Skupaj            | 241,56 Neplačano | 241,56 | Zapa      | dlo       | 17       | 5,68 1   |
| Številka                                       | 0                                | ,                 |                  |        | Datum     | Datum     | Datum    | Verta in |
| Od številke                                    | 0                                | Številka          | Кирес            | Znesek | računa    | valute    | plačila  | dokur    |
| Do številke                                    | 0                                | 00001-2019        | BIROKRAT IT do o | 54.90  | 0 1 2010  | 15 3 2010 |          |          |
| Dodatek številke                               |                                  | 00002-2019        | LUNA dia a       | 14 64  | 23 1 2019 | 15.3.2019 | <u>_</u> | 1        |
| Šifra partnerja                                |                                  | 00003-2019        | OBION d o o      | 54.90  | 6.2.2019  | 25.2.2019 |          | J        |
| Кирес                                          |                                  | 00004-2019        | SATURN d.o.o.    | 51,24  | 26.2.2019 | 6.3.2019  |          |          |
| Vrsta partnerjev                               | -                                | 00005-2019        | SONCE d.o.o.     | 65.88  | 4.3.2019  | 28.3.2019 |          | 2        |
| Država                                         | -                                | 1                 |                  |        |           |           |          |          |
| Regija (je/nj EU)                              | -                                |                   | SKUPAJ           | 241,56 |           |           |          |          |
| Dostavno mesto                                 | <b>-</b>                         |                   | Skupaj neplačani | 241,56 |           |           |          |          |

#### Odpre se okno Specifikacija

1. Vrsta plačila, kliknemo na črno puščico, odpre se spustni meni

2. z miško označimo Bančni nalog-negotovinsko

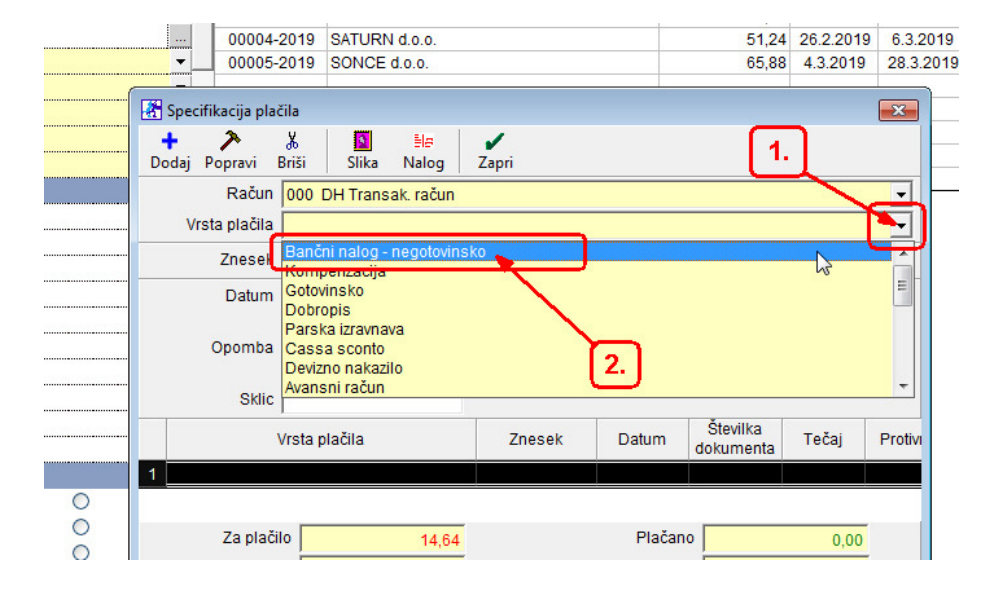

Program nam ponudi znesek neplačanega računa in (današnji tekoči) datum.

| SLEVIIK | leviika Nupec          |            |          |              |       | Znesek | valute  | plačila              |           |         |
|---------|------------------------|------------|----------|--------------|-------|--------|---------|----------------------|-----------|---------|
| 00001-2 | 2019 BIROKR            | AT IT d.o. | 0.       |              |       |        | 54,90   | 9.1.2019             | 15.3.2019 |         |
| 00002-2 | 2019 LUNA d.o          | 0.0.       |          |              |       |        | 14,64   | 23.1.2019            | 15.3.2019 |         |
| 00003-2 | 2019 ORION d           | .0.0.      |          |              |       |        | 54,90   | 6.2.2019             | 25.2.2019 |         |
| 00      | Specifikacija pla      | čila       |          |              |       | N      |         |                      |           |         |
| Do      | 🕇 🔊 🔊<br>odaj Popravi  | ¥<br>Briši | Slika    | ≣l#<br>Nalog | Zapri | 63     |         |                      |           |         |
|         | Račun<br>Vrsta plačila | 000 DH     | H Trans  | ak. račun    | ko    |        |         |                      |           |         |
|         | Znesek                 |            | nalog -  | 14,64        | NO    |        |         |                      |           |         |
|         | Datum                  | 1          | 9.3.2019 |              |       |        |         |                      |           |         |
|         | Opomba                 | <b>_</b>   |          |              |       |        |         |                      |           | *       |
|         | Sklic                  |            |          |              |       |        |         |                      |           |         |
|         |                        | Vrsta pla  | ičila    |              | Zn    | esek   | Datum   | Številka<br>dokument | a Tečaj   | Protivi |
| 1       |                        |            |          |              |       |        |         |                      |           |         |
|         | Zo ploč                | ile 🗌      |          |              |       |        | Diaža   | no [                 |           | _       |
|         | Za prac<br>Vneše       | no         |          | 0,00         |       |        | Neplača | no                   | 0,00      | 4       |

**POMEMBNO:** 

Ta datum moramo spremeniti na datum bančnega izpiska, kjer je viden priliv tega računa, v našem primeru izpisek 18.2.2019

- 1. Uredimo datum
- 2. potrdimo plačilo

| 000 | 002-2019 LUNA d.o.o.              |          | 14,64     | 23.1.2019             | 15.3.2019 |        |
|-----|-----------------------------------|----------|-----------|-----------------------|-----------|--------|
| 000 | 003-2019 ORION d.o.o.             |          | 54,90     | 6.2.2019              | 25.2.2019 |        |
| 00  | 👫 Specifikacija plačila           |          |           |                       |           | ×      |
| _   | 🕂 🛃 🕺 🚺 🔤                         | og Zapri | 2.        |                       |           |        |
|     | Račun 000 DH Transak ra           | čun      |           |                       |           | •      |
| _   | Vrsta plačila Bančni nalog - nego | tovinsko |           |                       |           | •      |
|     | Znesek 14                         | 4,64     |           |                       |           |        |
|     | Datum 18.2.2019                   |          |           |                       |           |        |
|     | Opomba                            |          | 1.        |                       |           | ÷      |
|     | Sklic                             |          |           |                       |           |        |
|     | Vrsta plačila                     | Znesek   | Datum     | Številka<br>dokumenta | a Tečaj   | Protiv |
|     | 1                                 |          |           |                       |           |        |
|     | Za plačilo 1                      | 4,64     | Plačar    | no                    | 0,0       | 0      |
|     | Mar Xana                          |          | Manda Xaa |                       | 10000     | -      |

## Plačilo je potrjeno, okno zapremo z zeleno kljukico Zapri:

| 000        | 🕂 Specifikacija plačila        |                |        |                | <b>X</b>     |
|------------|--------------------------------|----------------|--------|----------------|--------------|
| 000<br>000 | 🔶 🏃 🐰<br>Dodaj Popravi Briši S | Nalog          | Zapri  |                |              |
| _          | Račun 000 DH                   | Transak. račun |        |                | •            |
|            | Vrsta plačila                  |                |        |                | -            |
|            | Znesek                         | 0,00           |        |                |              |
|            | Datum                          |                |        |                |              |
|            | Opomba                         |                |        |                | *            |
|            | Sklic                          |                |        |                |              |
|            | Vrsta plači                    | а              | Znesek | Datum Številka | Tečaj Protiv |
|            | 1 Bančni nalog - negotovins    | ko             | 14,64  | 18.2.2019      |              |
|            | <b>C</b>                       |                |        |                |              |
|            |                                |                |        |                |              |
|            |                                |                |        |                |              |
|            | Za plačilo                     | 14,64          |        | Plačano        | 14,64        |
|            | Vnešeno                        | 14.64          |        | Neplačano      | 0.00         |

| veznosti kupcev |            |                    |        |                 |                 |                  |                              |
|-----------------|------------|--------------------|--------|-----------------|-----------------|------------------|------------------------------|
| (8)             | Skupaj     | 241,56 Neplačano   | 226,92 | Zapad           | dlo             | 175              | i,68 Plačano                 |
| 0               | Številka   | Кирес              | Znesek | Datum<br>računa | Datum<br>valute | Datum<br>plačila | Vrsta izvornega<br>dokumenta |
| 0               | 00001-2019 | BIROKRAT IT d.o.o. | 54.90  | 9.1.2019        | 15.3.2019       |                  |                              |
|                 | 00002-2019 | LUNA d.o.o.        | 14,64  | 23.1.2019       | 15.3.2019       | 18.2.2019        |                              |
|                 | 00003-2019 | ORION d.o.o.       | 54,90  | 6.2.2019        | 25.2.2019       |                  |                              |
|                 | 00004-2019 | SATURN d.o.o.      | 51,24  | 26.2.2019       | 6.3.2019        |                  |                              |
| <u> </u>        | 00005-2019 | SONCE d.o.o.       | 65,88  | 4.3.2019        | 28.3.2019       |                  |                              |
| <b>•</b>        |            |                    |        |                 |                 |                  |                              |
| -               |            | SKUPAJ             | 241,56 |                 |                 |                  |                              |
| •               |            | Skupaj neplačani   | 226,92 |                 |                 |                  |                              |
|                 |            | Skupaj zapadli     | 175,68 |                 |                 |                  |                              |
|                 |            | Skupaj plačani     | 14,64  |                 |                 |                  |                              |
|                 |            |                    |        |                 |                 |                  |                              |

### V kumulativnem pregledu vidimo zaprt (plačan) račun.